## 2016

# SMART Exporting

### Exporting SMART Data to Excel and Access

This updated document provides detailed steps in exporting SMART data to Microsoft Excel, and importing SMART data from Excel to Microsoft Access.

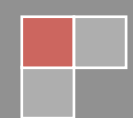

#### **Exporting Data from SMART to Microsoft Excel**

1. Go to the Menu Tree, and click **Reports**. This will open the Reports Catalog.

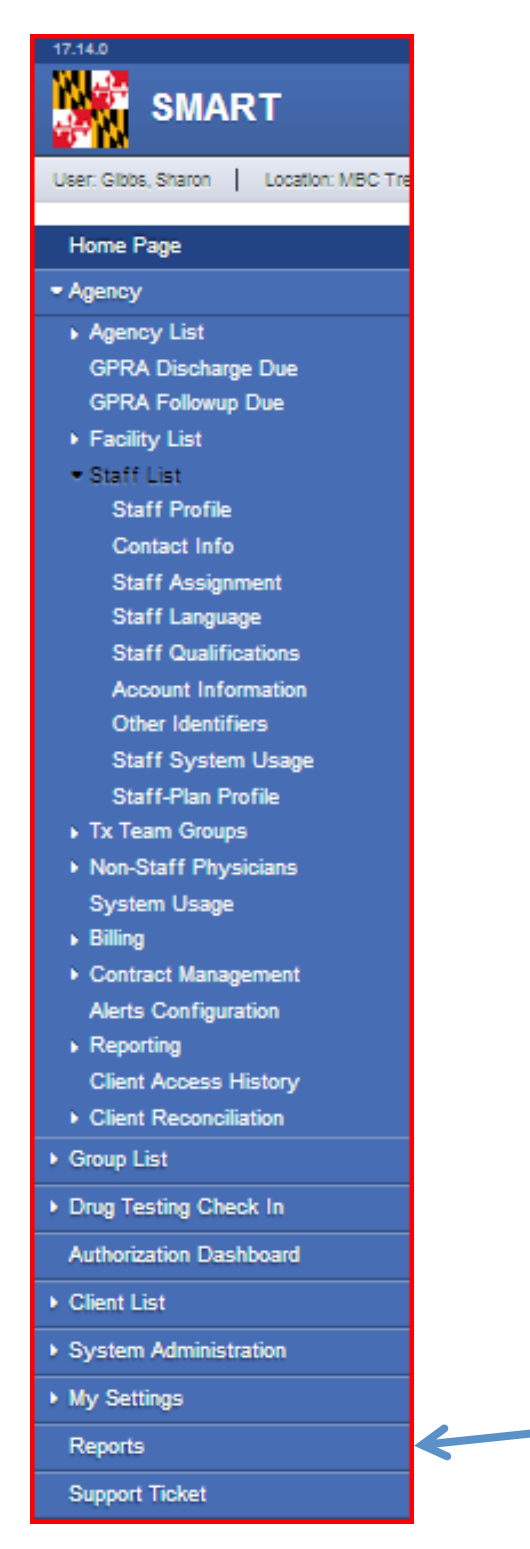

IMPORTANT- Remember once data is exported from SMART and saved on your computer it is no longer secured data. You are now legally responsible for it. Make sure you save it where it is password protected or delete it from your desktop and trash can immediately.

**Click Reports** 

2. Go to the Miscellaneous section of the screen, and select Admission Data.

Note: The steps outlined in this document can be used to export data from the following reports in the SMART Report Catalog. (*Admissions: Client Demographics, Program Client Movement, Referrals in by Agency, Referrals out by Agency, Program Enrollment Counts, Client List by Program, Unfinished Client Activities, Admission Data, Client Profile Data, Combined Note Data, Discharge Data, and Encounter Data.*)

| Report Catalog                         |                          |  |
|----------------------------------------|--------------------------|--|
| Title                                  |                          |  |
|                                        | Access                   |  |
| Admissions: Client Demographics        |                          |  |
| Agency Client Movement                 |                          |  |
| Client Demographic by Substance        |                          |  |
| Program Client Movement                |                          |  |
| Referrals in by Agency                 |                          |  |
| Referrals out by Agency                |                          |  |
| Waitlist by Agency, Facility & Program |                          |  |
| Wait List: Statistics by Region        |                          |  |
|                                        | QA/QC                    |  |
| Program Enrollment Counts              |                          |  |
| Client List by Program                 |                          |  |
| Agency/Facility Client Terminations    |                          |  |
| Programs-Staffing Allocations          |                          |  |
| Unfinished Client Activities           |                          |  |
|                                        | Security                 |  |
| Staff Permissions Summary              |                          |  |
|                                        | Miscellaneous            |  |
| Admission Data                         |                          |  |
| ATR Voucher Data                       | Under Miscellaneous, use |  |
| ATR Voucher Transaction Data           | onder wiscenarieous, use |  |
| Client Profile Data                    | Admission Data and/or    |  |
| Combined Note Data                     | Discharge Data           |  |
| Discharge Data                         | Discharge Data.          |  |
| Encounter Data                         |                          |  |
| GPRA Assessment Data                   |                          |  |
| GPRA Interview Compliance Report       |                          |  |
| GPPA Interview Date                    |                          |  |

- 3. Enter a date range or leave blank.
- 4. Click Export.

| P 17,14.0                                 | and a second second second second second second second second second second second second second second second |
|-------------------------------------------|----------------------------------------------------------------------------------------------------|
| SMART                                     |                                                                                                    |
| User: Gibbs, Sharon Location: MBC T       | reatment Center (Training Agen, Santa Ana 🥜                                                                    |
| Home Page                                 | Admission Data                                                                                                 |
| Agency                                    | Agency MBC Treatment Center (Training Agen                                                                     |
| ► Group List                              | From To<br>Activity Date                                                                                       |
| Drug Testing Check In                     | Created Date                                                                                                   |
| Authorization Dashboard                   | Updated A                                                                                                    |
| ▶ Client List                             | Export Cancel                                                                                                  |
| <ul> <li>System Administration</li> </ul> |                                                                                                    |
| <ul> <li>My Settings</li> </ul>           |                                                                                                    |
| Reports                                   |                                                                                                    |
| Support Ticket                            |                                                                                                    |
| 1                                         |                                                                                                    |
|                                           |                                                                                                    |
|                                           |                                                                                                    |
|                                           |                                                                                                    |

4. A dialogue box will open. If you will be exporting to create an Excel file, save to your Desktop, and click **Save**.

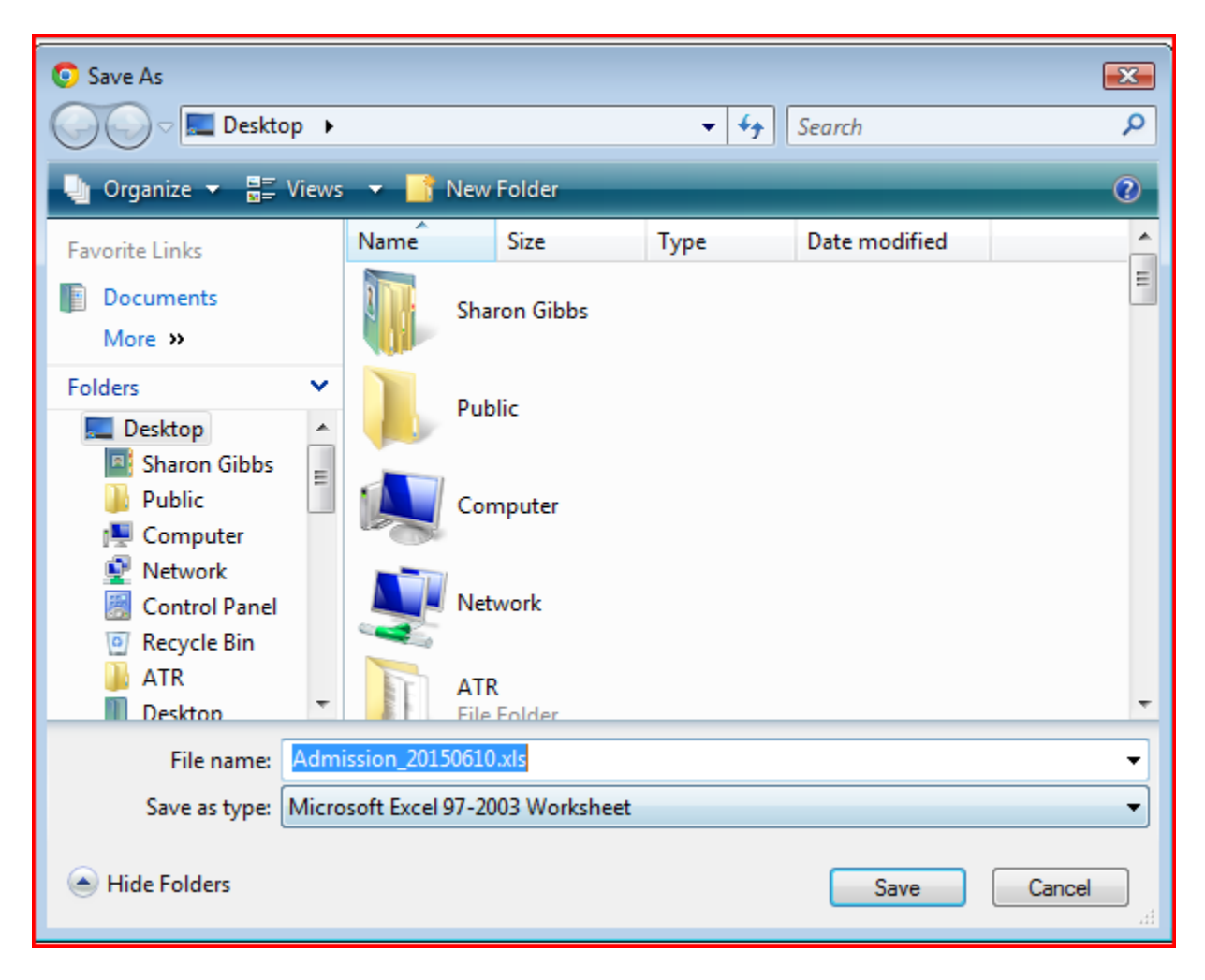

5. If you will be importing data from Excel to Access, please complete the following steps *prior* to saving to your Desktop:

- a. Go to the File name field, and change your file to a txt file. (from Admission\_20150610.xls to Admission\_20150610.txt); and
- b. Go to the 'Save as Type' field, and change it to 'All Files'.
- c. Click Save.

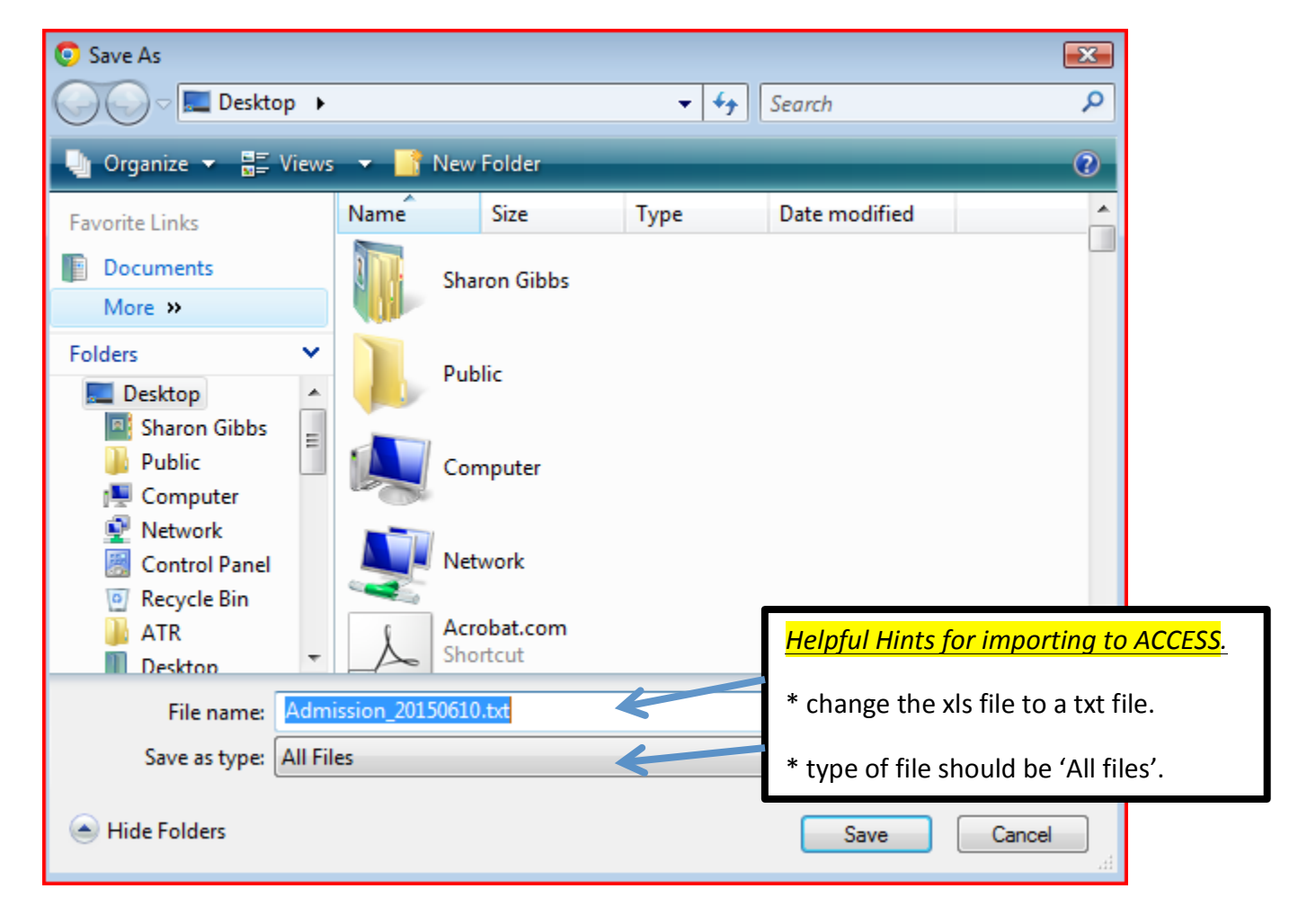

6. Click the tab at the bottom of the screen to open the excel spreadsheet.

| SMART                                |                                             |
|--------------------------------------|---------------------------------------------|
|                                      |                                             |
| User: Gibbs, Sharon Location: MBC Tr | reatment Center (Training Agen, Santa Ana 🥜 |
| Home Page                            | Admission Data                              |
| ▶ Agency                             | Agency MBC Treatment Center (Training Agen  |
| ▶ Group List                         | From To                                     |
| Drug Testing Check In                |                                             |
| Authorization Dashboard              | Range Indeted                               |
| ► Client List                        | Date Range                                  |
| System Administration                | Export Cancel                               |
| My Settings                          |                                             |
| Reports                              |                                             |
| Support Ticket                       |                                             |
|                                      |                                             |
|                                      | Click here to open your text file.          |
| Admission_20150610.txt *             |                                             |

7. A dialogue box will open, click Yes. This will open the Excel spreadsheet.

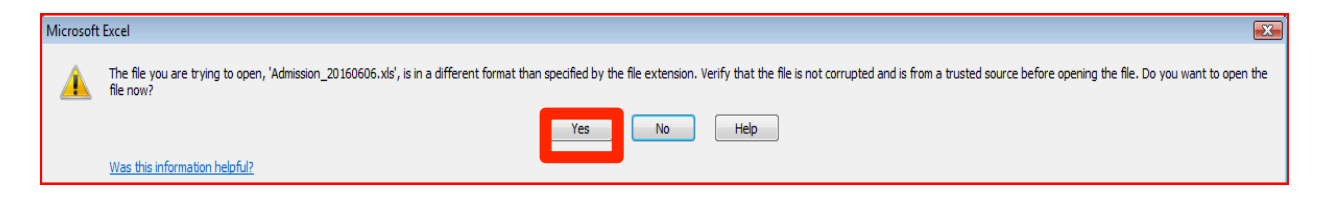

|      | File Ho                          | ome Insert  | Page      | Layout Fo      | rmulas    | Data     | Review V        | iew        |            |            |           |               |                              |            |         |               |                       |                            |             |           |                                                                                                    |            |            |
|------|----------------------------------|-------------|-----------|----------------|-----------|----------|-----------------|------------|------------|------------|-----------|---------------|------------------------------|------------|---------|---------------|-----------------------|----------------------------|-------------|-----------|----------------------------------------------------------------------------------------------------|------------|------------|
| ſ    | 🖰 🔏 Cut                          | ۱ I         | Calibri   | - 11           | · A A     | = =      | = 😑 🗞           | 📑 Wrap T   | ext        | General    | ,         | -             |                              | Normal     | E       | Bad           | Good                  |                            | Neutral     | Calcu     | lation                                                                                                    | -          | • 泽 📋      |
| P    | ste                              | py *        | BI        | u •   m •      | 3 - A     |          | E 3 (2) (2) (2) | Merge      | & Center 🔻 | s - %      | ,         | g Conditiona  | I Format                     | Check Cel  |         | Explanatory . | Input                 | t                          | Linked Cell | Note      |                                                                                                    | Insert     | Delete For |
|      | <ul> <li>Official and</li> </ul> | mat Painter |           | Earth          |           | -        | Alian           |            |            | Numb       | 100 01    | Formatting    | <ul> <li>as Table</li> </ul> | -          |         |               | Chiles                |                            |             |           |                                                                                                    | * *        | ·          |
| F    | Cipboar                          | N IN        | 6         | f Adapta       | -         | - N      | Aligr           | iment      | 9          | Numu       | ier i     | я             |                              |            |         |               | styles                |                            |             |           |                                                                                                    |            | Cens       |
|      | AI                               | •           |           | J* Admis       | sion_iD   |          |                 |            |            |            |           |               |                              |            |         |               |                       |                            | 1           |           |                                                                                                    |            |            |
| 1    | A                                | В           | C         | D              | E         | F        | G               | Н          | 1          | J          | K         | L             | M                            | N          | 0       | Р             | Q                     | R                          | S           | Т         | U                                                                                                    | V          | W          |
| 1    | Admissio                         | Agency_N    | Client_ID | Unique_C C     | lient_Las | Client_F | ir Client_Ful   | Birth_Date | Ethnicity  | _Gender_D  | Agency_IE | Client_Int Ca | ise_Nun                      | ntake_Date | Case_St | at County_N   | Referral_             | Sintake_At                 | Case_Close_ | Contact_T | Presentin                                                                                                    | Admitted   | Is_SA_Pat  |
| 2    | -                                | MBC Treat   | 888220    | 5 F01016651 W  | vayward   | Hua      | Wayward,        | 1/1/1966   | Not of Hi  | s Female   | 700       | 1426121       | 1                            | 8/14/2009  | Open Ad | cti Montgom   | Juvenile.             | J Santa Ana                | 1           | Other     | fgnfgjn                                                                                                    | Santa Ana  | 4          |
| 3    | -                                | MBC Treat   | 884504    | 1 M0815749 B   | unny      | Paul     | Bunny, Pa       | 8/15/19/4  |            | Male       | 700       | 1090183       | 2                            | 4/28/2010  | Open Ad | ti Montgom    | Pre-Trial             | s Santa Ana                | 1           |           | My mothe                                                                                                    | Costa Me   | 58         |
| 4    | -                                | MBC Treat   | 93723     | 2 M0612549 N   | nouse     | Davi     | Mouse, M        | 6/12/1954  | Not of HI  | s Male     | 700       | 1717144       | 2                            | 0/2/2010   | Open Ad | ti Montgom    | Other He              | a Costa Me                 | sa          |           | Client has                                                                                                    | Costa Me   | 5a         |
| 5    | -                                | MBC Treat   | 113068    | 0 M0013008 B   | rown      | Asshin   | Brown, Ka       | 0/13/1955  | NOT OF HI  | s Male     | 700       | 1/93094       | 1                            | 9/17/2010  | Open Ad | ti Howard     | Other Cri             | r Santa Ana                | 1           |           | Theed so                                                                                                    | Santa Ana  | 1          |
| 0    | -                                | MDC Treat   | 112562    | 5 M0101762 D   | unker     | Archie   | Duriker, A      | 0/25/19//  | Net of U   | Male       | 700       | 1800240       | 2                            | 9/20/2010  | Open Ad | ti Montgom    | Decketier             | Costa Me                   | sa          |           | court rere                                                                                                    | Costa Me   | bd         |
| 6    | -                                | MBC Treat   | 149170    | 1 M0121096 id  | evere     | Paul     | liocus pat      | 1/21/1000  | Duorto Ri  | s iviale   | 700       | 1000332       | 1                            | 3/23/2010  | Open Ad | ti Baltimoro  | Probation<br>Drug Cou | n Santa Ana<br>r Costa Mor | 1           | By Annoir | i was riuir                                                                                                    | Costa Me   | 58         |
| 9    | -                                | MBC Treat   | 167305    | M0504709 S     | mith      | Frank    | Smith Era       | 5/4/1970   | Not of Hi  | c Malo     | 700       | 2535450       | 1                            | 5/1/2014   | Closed  | Drince Ge     | Parole                | Santa Ana                  | 5/18/2014   | by Appon  | I want to l                                                                                                    | Santa Ana  | 30         |
| 10   |                                  | MBC Treat   | 167457    | 7 M0604919 B   | lond      | lamos    | Bond Jam        | 6/4/19/0   | Not of Hi  | s Male     | 700       | 2632027       | 1                            | 5/1/2014   | Closed  | Prince Ge     | Parole                | Santa Ana                  | 5/21/2014   |           | I want to I                                                                                                    | Santa Ana  |            |
| 11   |                                  | MBC Treat   | 167315    | M0509839 E     | Δ         | SMART    | EA SMAR         | 5/9/1983   | Not of Hi  | s Male     | 700       | 2632172       | 1                            | 5/1/2014   | Closed  | Prince Ge     | Parole                | Santa Ana                  | 5/19/2014   |           | I want to I                                                                                                    | Santa Ana  |            |
| 12   |                                  | MBC Treat   | 168331    | M0101804 m     | nouse     | Mickey   | mouse M         | 1/1/1980   | Not of Hi  | s Male     | 700       | 2647162       | 1                            | 6/1/2014   | Closed  | Montgom       | Drug Cou              | r Santa Ana                | 6/13/2014   |           | i got caug                                                                                                    | Santa Ana  |            |
| 13   | 172349                           | MBC Treat   | 25098     | 2 M0601640 P   | ia        | Porky    | Pig Porky       | 6/1/1964   | Not of Hi  | s Male     | 700       | 292379        | 1                            | 8/15/2007  | Onen Ar | ti Prince Ge  |                       | s Santa Ana                | 0/10/2011   |           | I want to I                                                                                                    | Santa Ana  |            |
| 14   | 237296                           | MBC Treat   | 30850     | E F10106395 10 | ones      | lennifer | lones, len      | 10/10/1963 |            | Female     | 700       | 365565        | 1                            | 10/9/2007  | Open Ac | ti Prince Ge  | Alcohol a             | r Santa Ana                |             |           | 1 100112 201                                                                                                    | Santa Ana  |            |
| 15   | 237308                           | MBC Treat   | 30852     | 3 M1010689 Ja  | ames      | lessie   | lames, les      | 10/10/1968 | Not of Hi  | s Male     | 700       | 365582        | 1                            | 10/15/2007 | Closed  | Baltimore     | Alcohol/I             | D Santa Ana                | 7/30/2009   |           |                                                                                                    | Santa Ana  |            |
| 16   | 265820                           | MBC Treat   | 65970     | 5 E06016615 E  | lintstone | Peebles  | Elintstone      | 6/1/1966   | Not of Hi  | s Female   | 700       | 1082291       | 1                            | 12/1/2007  | Open Ad | ti Prince Ge  | Alcohol/I             | D Santa Ana                | .,,         |           | Sweet & s                                                                                                    | Santa Ana  |            |
| 17   | 265862                           | MBC Treat   | 65987     | L M0707661 W   | Vavne     | Bruce    | Wayne, Br       | 7/7/1966   | Not of Hi  | s Male     | 700       | 1082509       | 1                            | 12/1/2007  | Open Ad | ti Prince Ge  | Alcohol/I             | D Santa Ana                |             |           |                                                                                                    | Santa Ana  |            |
| 18   | 275487                           | 7 MBC Treat | 68693     | 2 M0702660 P   | arker     | Peter    | Parker, Pe      | 7/2/1966   |            | Male       | 700       | 1122148       | 1                            | 12/7/2007  | Open Ad | ti Prince Ge  | Other He              | a Santa Ana                |             |           |                                                                                                    | Santa Ana  | -          |
| 19   | 267487                           | 7 MBC Treat | 66494     | 5 F06016676 T  | aylor     | Pilar    | Taylor, Pil     | 6/1/1966   | Not of Hi  | s Female   | 700       | 1090294       | 1                            | 1/1/2008   | Open Ad | ti Montgom    | Drug Cou              | r Santa Ana                |             |           |                                                                                                    | Santa Ana  | 4          |
| 20   | 263911                           | MBC Treat   | 60568     | 2 M0731802 P   | otter     | Harry    | Potter, Ha      | 7/31/1980  | Not of Hi  | s Male     | 700       | 990779        | 1                            | 12/6/2007  | Open Ad | ti Anne Aru   | School                | Santa Ana                  |             |           |                                                                                                    | Santa Ana  | 4          |
| 21   | 275494                           | MBC Treat   | 68694     | L F07076732Jo  | ov        | Frances  | Joy, Franc      | 7/7/1967   |            | Female     | 700       | 1122164       | 1                            | 2/20/2008  | Open Ad | ti Howard     | Drug Cou              | r Santa Ana                |             |           |                                                                                                    | Santa Ana  | 4          |
| 22   | 275489                           | MBC Treat   | 68693     | 5 M0711763 C   | han       | Jackie   | Chan, Jack      | 7/11/1976  |            | Male       | 700       | 1122154       | 1                            | 2/20/2008  | Open Ad | ti Kent       | Drug Cou              | r Santa Ana                |             |           |                                                                                                    | Santa Ana  | 4          |
| 23   | 325077                           | 7 MBC Treat | 60572     | F03053127C     | linton    | Hillary  | Clinton, H      | 3/5/1931   | Not of Hi  | s Female   | 700       | 990780        | 1                            | 12/7/2007  | Open Ad | ti Washingto  | Individua             | al Santa Ana               |             |           | Strong ne                                                                                                    | Santa Ana  | a          |
| 24   | 411430                           | MBC Treat   | 93723     | 2 M0812549 N   | Nouse     | Mickey   | Mouse, M        | 8/12/1954  | Not of Hi  | s Male     | 700       | 1490719       | 1                            | 10/9/2009  | Open Ad | ti Montgom    | Drug Cou              | r Santa Ana                |             |           | client stat                                                                                                    | Santa Ana  | 4          |
| 25   | 414211                           | MBC Treat   | 95644     | 5 F02216523 V  | an Pelt   | Lucy     | Van Pelt, I     | 2/21/1965  | Not of Hi  | s Female   | 700       | 1513819       | 1                            | 10/16/2009 | Open Ad | cti Montgom   | Alcohol/I             | D Santa Ana                | 1           |           | ljl;fgjgk                                                                                                    | Santa Ana  | 4          |
| 26   | i                                | MBC Treat   | 104733    | 7 F08155687T   | AP        | Susan    | TAP, Susar      | 8/15/1956  | Not of Hi  | s Female   | 700       | 1656590       | 1                            | 3/2/2010   | Open Ad | cti Montgom   | Drug Cou              | r Santa Ana                | 1           |           | Alcohol ar                                                                                                    | Santa Ana  | 1          |
| 27   | 467813                           | 8 MBC Treat | 88803     | 8 F01013069 A  | dell      | Adigun   | Adell, Adi      | 1/1/1969   | Not of Hi  | s Female   | 700       | 1425846       | 1                            | 8/14/2009  | Open Ad | ti Montgom    | Juvenile.             | J Santa Ana                |             | Other     | does not t                                                                                                    | Santa Ana  | 1          |
| 28   | 469547                           | 7 MBC Treat | 104733    | 7 F08155687 T  | AP        | Susan    | TAP, Susar      | 8/15/1956  | Not of Hi  | s Female   | 700       | 1656590       | 1                            | 3/2/2010   | Open Ad | cti Montgom   | Drug Cou              | r Santa Ana                | 1           |           | Alcohol an                                                                                                    | Santa Ana  | 1          |
| 29   | 473168                           | 8 MBC Treat | 93861     | 5 M0601871 p   | ig        | pork     | pig, pork       | 6/1/1987   | Puerto Ri  | ic Male    | 700       | 1492394       | 1                            | 10/13/2009 | Open Ad | cti Montgom   | Individua             | al Santa Ana               | 1           |           | efdffdf                                                                                                    | Santa Ana  | 1          |
| 30   | 517551                           | MBC Treat   | 923939    | 9 F05195587T   | ate       | Louise   | Tate, Loui      | 5/19/1955  | Not of Hi  | s Female   | 700       | 1472817       | 1                            | 9/22/2009  | Open Ad | cti Prince Ge | Drug Cou              | r Santa Ana                | 1           |           | eilelelele                                                                                                    | Santa Ana  | 1          |
| 31   | 495194                           | MBC Treat   | 1132940   | F07118223 C    | are       | Continui | in Care, Cont   | 7/11/1982  | Not of Hi  | s Female   | 700       | 1797136       | 1                            | 8/15/2010  | Open Ad | cti Prince Ge | Drug Cou              | r Santa Ana                | 1           |           | I want to I                                                                                                    | Santa Ana  | 1          |
| 32   | 494311                           | MBC Treat   | 888220    | 5 F01016651 W  | Vayward   | Hua      | Wayward,        | 1/1/1966   | Not of Hi  | s Female   | 700       | 1426121       | 1                            | 8/14/2009  | Open Ad | cti Montgom   | Juvenile.             | J Santa Ana                | 1           | Other     | fghfgjh                                                                                                    | Santa Ana  | 1          |
| 33   | 494332                           | 2 MBC Treat | 928220    | 5 F02147067 Li | ittletoes | Angela   | Littletoes,     | 2/14/1970  | Not of Hi  | s Female   | 700       | 1478495       | 1                            | 9/25/2009  | Open Ad | cti Baltimore | State Pris            | Santa Ana                  |             |           | bvc                                                                                                    | Santa Ana  | 1          |
| 34   | 497583                           | 8 MBC Treat | 888170    | F01014509 H    | lawk      | Kitty    | Hawk, Kitt      | 1/1/1955   | Not of Hi  | s Female   | 700       | 1426050       | 1                            | 8/14/2009  | Open Ad | cti Montgom   | Juvenile              | J Santa Ana                | 1           | Other     | Referred                                                                                                    | Santa Ana  | 1          |
| 35   | 502506                           | 5 MBC Treat | 114954    | 8 F08154409 Jo | ones      | Sue      | Jones, Sue      | 8/15/1944  | Not of Hi  | s Female   | 700       | 1822686       | 1                            | 11/2/2010  | Closed  | Prince Ge     | Drug Cou              | r Santa Ana                | 11/2/2010   |           | I want to I                                                                                                    | Santa Ana  | 1          |
| 36   | 519955                           | 6 MBC Treat | 923944    | 4 M0827878 N   | AcQueen   | Lightnin | g McQueen       | 8/27/1987  | Not of Hi  | s Male     | 700       | 1881973       | 1                            | 2/13/2011  | Open Ad | cti Montgom   | Drug Cou              | r Santa Ana                | 1           |           | I want to I                                                                                                    | Santa Ana  | 1          |
| 37   | 522271                           | MBC Treat   | 119438    | 5 F05197654 C  | ares      | Denise   | Cares, Der      | 5/19/1976  | Not of Hi  | s Female   | 700       | 1889970       | 1                            | 2/28/2011  | Open Ad | cti Prince Ge | Drug Cou              | r Santa Ana                | 1           |           | I want to I                                                                                                    | Santa Ana  | 1          |
| 38   | 562421                           | MBC Treat   | 128653    | 3 M0823693 G   | iroup     | User     | Group, Us       | 8/23/1969  | Not of Hi  | s Male     | 700       | 2035983       | 1                            | 10/11/2011 | Open Ac | cti Prince Ge | Drug Cou              | r Santa Ana                | a           |           | Drug Free                                                                                                    | Santa Ana  | 1          |
| 39   | 586349                           | MBC Treat   | 134125    | 5 M0222780 R   | OSC       | Frank    | ROSC, Frai      | 2/22/1978  | Not of Hi  | s Male     | 700       | 2120995       | 1                            | 2/23/2012  | Open Ac | cti Montgom   | Drug Cou              | r Santa Ana                | a           |           | i want to l                                                                                                    | Santa Ana  | 1          |
| 40   | 626678                           | 8 MBC Treat | 1086979   | 9 M0904780 P   | ig        | Pork     | Pig, Pork       | 9/4/1978   | Not of Hi  | s Male     | 700       | 1718395       | 1                            | 6/3/2010   | Closed  | Montgom       | Drug Cou              | r Santa Ana                | 10/20/2014  |           | jsdfioeor                                                                                                    | Santa Ana  | (          |
| 41   | 630876                           | 5 MBC Treat | 1287960   | D F03036599 C  | rumb      | Ava      | Crumb, Av       | 3/3/1965   | Other His  | Female     | 700       | 2038369       | 1                            | 3/25/2010  | Open Ac | cti Pennsylva | Parole                | Santa Ana                  | 1           | Other     | dsnfa,afd                                                                                                    | Santa Ana  | (          |
| 1 40 | C01004                           | ADC Terred  | 00046     | CO7010701T     |           | Clinet.  | Test Olies      | 7/1/1007   | NULL LENG  | - Councilo | 700       | 1400041       | 4                            | 0/20/2000  | O       | ti Canada     | D                     | - Combo Area               |             |           | a state of the second second sec | Carda Area |            |

#### Importing from Microsoft Excel to Microsoft ACCESS

- 1. Open Microsoft ACCESS.
- 2. Click Create.

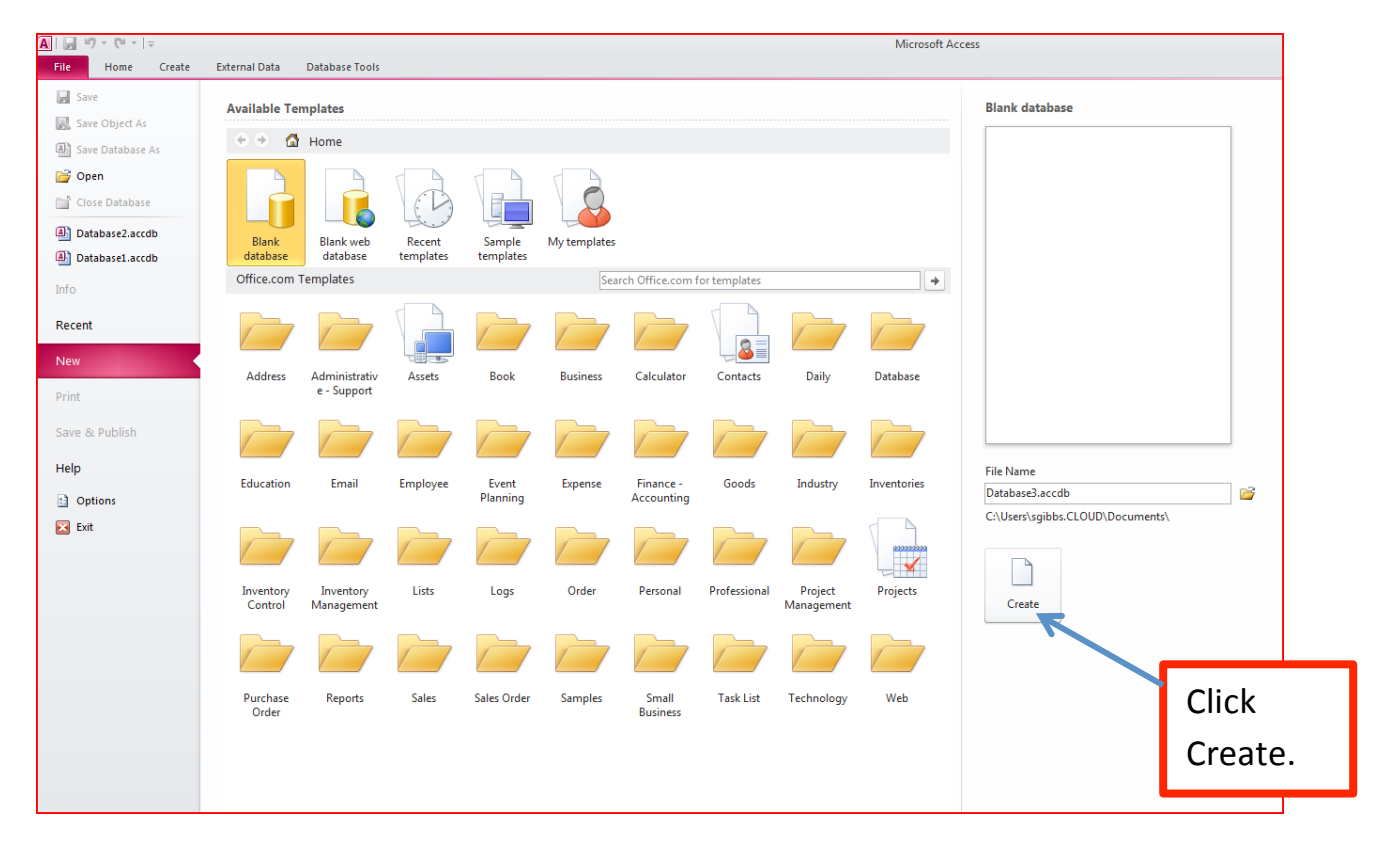

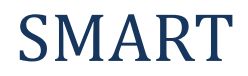

- 3. Locate and click on the External Data tab.
- 4. Click the Excel Icon.

| A   🛃   | 10 - (1 -   | ∓     |          |            |       |          |          | Ū.    | able Too | ls   |        |        |            |      |             | Database3 : Database (Access 2007 - 2010) - Microsoft Access |
|---------|-------------|-------|----------|------------|-------|----------|----------|-------|----------|------|--------|--------|------------|------|-------------|--------------------------------------------------------------|
| File    | Home        | Creat | e E      | xternal Da | ta    | Databa   | se Tools | Field | is T     | able |        |        |            |      |             |                                                              |
|         |             |       | A        | a 2        | •     | ext File |          |       |          |      |        | 9      | Access     | *    |             |                                                              |
| Saved   | Linked Tabl | Excel | Access   | ODBC       | 1     | ML File  | Saved    | Excel | Text     | XML  | PDF    | E-mail | Word Merge | Crea | te Manage   |                                                              |
| Imports | Manager     | Impor | t & link | Database   | 1     | lore *   | Exports  |       | File     | File | or XPS |        | More *     | E-ma | ail Replies |                                                              |
|         | ess Object  | -     |          |            | able1 |          |          |       |          | EX.  | pon    |        |            | 0    | licer butu  |                                                              |
| Search. | less object | >     |          |            | ID    | •        | Click to | Add   | •        |      |        |        |            |      |             |                                                              |
| Table   | 5           |       | *        | *          |       | (New)    |          |       |          |      |        |        |            |      |             |                                                              |
| 1       | able1       |       |          |            |       |          |          |       |          |      |        |        |            |      |             |                                                              |
|         |             |       |          |            |       |          |          |       |          |      |        |        |            |      |             |                                                              |
|         |             |       |          |            |       |          |          |       |          |      |        |        |            |      |             |                                                              |
|         |             |       |          |            |       |          |          |       |          |      |        |        |            |      |             |                                                              |
|         |             |       |          |            |       |          |          |       |          |      |        |        |            |      |             |                                                              |
|         |             |       |          |            |       |          |          |       |          |      |        |        |            |      |             |                                                              |
|         |             |       |          |            |       |          |          |       |          |      |        |        |            |      |             |                                                              |
|         |             |       |          |            |       |          |          |       |          |      |        |        |            |      |             |                                                              |
|         |             |       |          |            |       |          |          |       |          |      |        |        |            |      |             |                                                              |
|         |             |       |          |            |       |          |          |       |          |      |        |        |            |      |             |                                                              |
|         |             |       |          |            |       |          |          |       |          |      |        |        |            |      |             |                                                              |
|         |             |       |          |            |       |          |          |       |          |      |        |        |            |      |             |                                                              |
|         |             |       |          |            |       |          |          |       |          |      |        |        |            |      |             |                                                              |
|         |             |       |          |            |       |          |          |       |          |      |        |        |            |      |             |                                                              |
|         |             |       |          |            |       |          |          |       |          |      |        |        |            |      |             |                                                              |
|         |             |       |          |            |       |          |          |       |          |      |        |        |            |      |             |                                                              |
|         |             |       |          |            |       |          |          |       |          |      |        |        |            |      |             |                                                              |
|         |             |       |          |            |       |          |          |       |          |      |        |        |            |      |             |                                                              |
|         |             |       |          |            |       |          |          |       |          |      |        |        |            |      |             |                                                              |
|         |             |       |          |            |       |          |          |       |          |      |        |        |            |      |             |                                                              |
|         |             |       |          |            |       |          |          |       |          |      |        |        |            |      |             |                                                              |
|         |             |       |          |            |       |          |          |       |          |      |        |        |            |      |             |                                                              |
|         |             |       |          |            |       |          |          |       |          |      |        |        |            |      |             |                                                              |
|         |             |       |          |            |       |          |          |       |          |      |        |        |            |      |             |                                                              |
|         |             |       |          |            |       |          |          |       |          |      |        |        |            |      |             |                                                              |
|         |             |       |          |            |       |          |          |       |          |      |        |        |            |      |             |                                                              |
|         |             |       |          |            |       |          |          |       |          |      |        |        |            |      |             |                                                              |
|         |             |       |          |            |       |          |          |       |          |      |        |        |            |      |             |                                                              |
|         |             |       |          |            |       |          |          |       |          |      |        |        |            |      |             |                                                              |
|         |             |       |          |            |       |          |          |       |          |      |        |        |            |      |             |                                                              |
|         |             |       |          |            |       |          |          |       |          |      |        |        |            |      |             |                                                              |
|         |             |       |          |            |       |          |          |       |          |      |        |        |            |      |             |                                                              |
|         |             |       |          |            |       |          |          |       |          |      |        |        |            |      |             |                                                              |

### 4. Click **Browse** to search for your file.

| Get External Data - Excel Spreadsheet                                                                                                    | ? 💌                |
|----------------------------------------------------------------------------------------------------|--------------------|
| Select the source and destination of the data                                                                                                    |                    |
| Specify the source of the data.                                                                                                    |                    |
| Eile name: C:\Users\sgibbs.CLOUD\Documents\                                                                                                    | Browse             |
| Specify how and where you want to store the data in the current database.                                                                                                    |                    |
| Import the source data into a new table in the current database.                                                                                                    |                    |
| If the specified table does not exist, Access will create it. If the specified table already exists, Access might overw<br>with the imported data. Changes made to the source data will not be reflected in the database. | vrite its contents |
| Append a copy of the records to the table: Table1                                                                                                    |                    |
| If the specified table exists, Access will add the records to the table. If the table does not exist, Access will create<br>to the source data will not be reflected in the database.                                     | e it. Changes made |
| Link to the data source by creating a linked table.                                                                                                    |                    |
| Access will create a table that will maintain a link to the source data in Excel. Changes made to the source data in<br>reflected in the linked table. However, the source data cannot be changed from within Access.     | Excel will be      |
|                                                                                                    |                    |
|                                                                                                    |                    |
|                                                                                                    |                    |
|                                                                                                    |                    |
| OK                                                                                                    | Cancel             |

5. Search and select the appropriate file.

#### 6. Click Open.

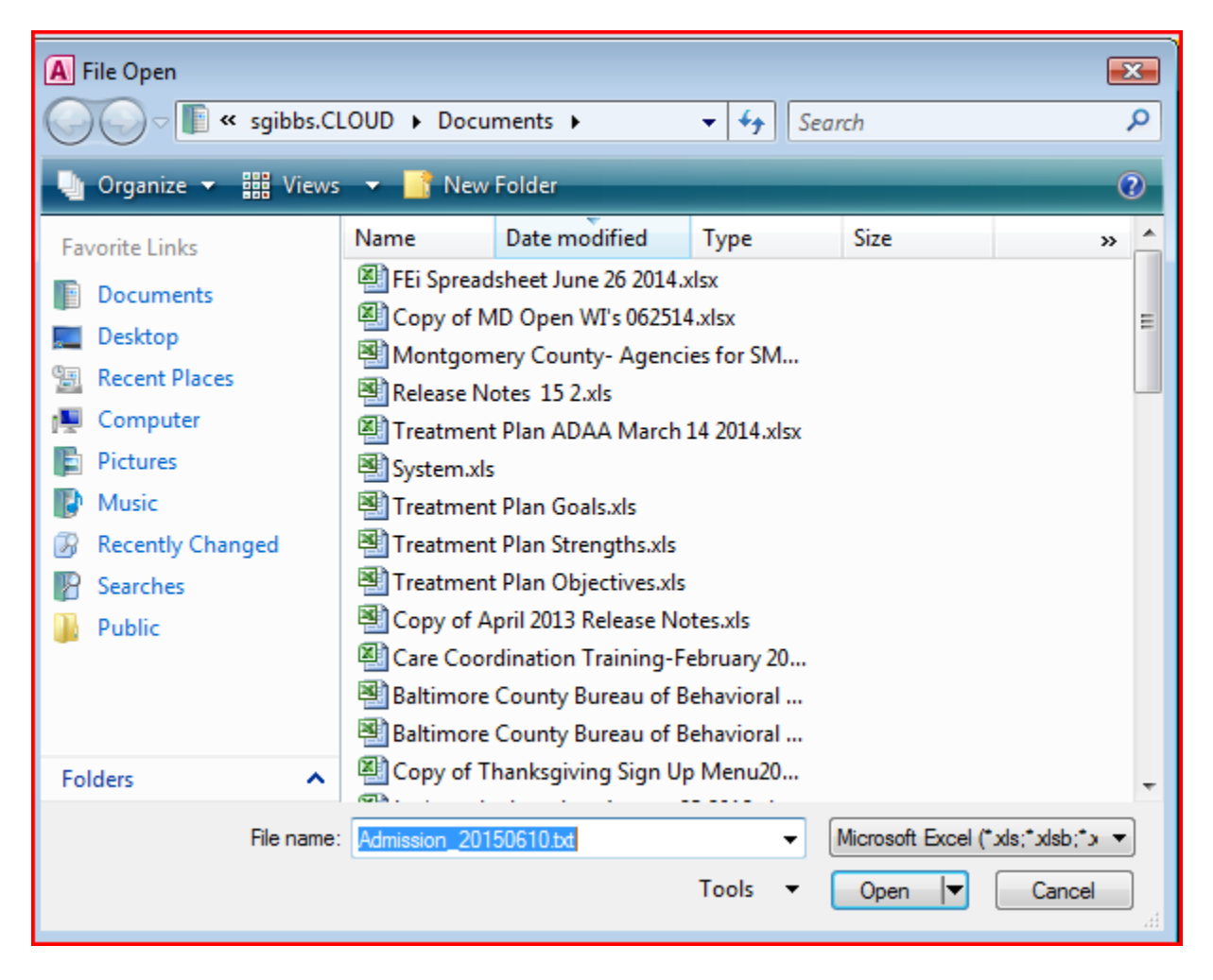

#### 7. Click **OK**.

| Get External Data - / | Access Database                                                                                                    | ? 🗙                                    |
|-----------------------|----------------------------------------------------------------------------------------------------|----------------------------------------|
| Select the so         | ource and destination of the data                                                                                                    |                                        |
| Specify the source    | e of the data.                                                                                                    |                                        |
| <u>F</u> ile name:    | C:\Users\sgibbs.CLOUD\Desktop\SMART Admission Data Export for MBC Treatment Agency_2015061                                                                                                    | Browse                                 |
| Specify how and       | where you want to store the data in the current database.                                                                                                    |                                        |
| Impor                 | t tables, queries, forms, reports, macros, and modules into the current database.                                                                                                    |                                        |
| If the s<br>name o    | pecified object does not exist, Access will create it. If the specified object already exists, Access will appen<br>f the imported object. Changes made to source objects (including data in tables) will not be reflected in the | d a number to the<br>current database. |
| ◎ <u>L</u> ink to     | the data source by creating a linked table.                                                                                                    |                                        |
| Access<br>source      | will create a table that will maintain a link to the source data. Changes made to the data in Access will be re<br>and vice versa. NOTE: If the source database requires a password, the password will be stored with the liv     | flected in the nked table.             |
|                       |                                                                                                    |                                        |
|                       |                                                                                                    |                                        |
|                       |                                                                                                    |                                        |
|                       |                                                                                                    |                                        |
|                       |                                                                                                    |                                        |
|                       |                                                                                                    |                                        |
|                       |                                                                                                    |                                        |
|                       |                                                                                                    |                                        |
|                       | ОК                                                                                                    | Cancel                                 |

- 8. Make 'First Row Contains Column Headings' is selected.
- 9. Click Next.

| 🖃 Import Spreadsheet \                        | Wizard                                                                   |                             |                |                | 53           |
|-----------------------------------------------|--------------------------------------------------------------------------|-----------------------------|----------------|----------------|--------------|
| Microsoft Access can<br>row specified contain | use your column headings as fie<br>column headings?<br>: Column Headings | ld names for your table. Do | es the first   |                |              |
| Admission ID                                  | Agency Name                                                              |                             | Client ID      | Unique Client  | Number Clien |
| 1                                             | MBC Treatment Cente                                                      | r (Training Agen            | 888226         | F0101665199WA  | Waywa 🔺      |
| 2                                             | MBC Treatment Cente                                                      | r (Training Agen            | 884564         | M0815749547BU  | Bunny        |
| 3                                             | MBC Treatment Cente                                                      | r (Training Agen            | 937232         | M0812549876MO  | Mouse        |
| 4                                             | MBC Treatment Cente                                                      | r (Training Agen            | 1130686        | M0613558989BR  | Brown        |
| 5                                             | MBC Treatment Cente                                                      | r (Training Agen            | 923940         | M0823778736BU  | Bunke        |
| 6                                             | MBC Treatment Cente                                                      | r (Training Agen            | 1135625        | M0101763333RE  | Rever        |
| 7                                             | MBC Treatment Cente                                                      | r (Training Agen            | 1481794        | M0131986516JE  | jesus        |
| 8                                             | MBC Treatment Cente                                                      | r (Training Agen            | 1673052        | M0504709763SM  | Smith        |
| 9                                             | MBC Treatment Cente                                                      | r (Training Agen            | 1674577        | M0604919875BO  | Bond         |
| 10                                            | MBC Treatment Cente                                                      | r (Training Agen            | 1673152        | M0509839587EA  | EA           |
| 11                                            | MBC Treatment Cente                                                      | r (Training Agen            | 1683311        | M0101804321MO  | mouse        |
| 12                                            | MBC Treatment Cente                                                      | r (Training Agen            | 1821044        | M0303864444MA  | Madne        |
| 13172348                                      | MBC Treatment Cente                                                      | r (Training Agen            | 250982         | M0601640987PI  | Pig          |
| 14237296                                      | MBC Treatment Cente                                                      | r (Training Agen            | 308509         | F1010639999JO  | Jones 👻      |
|                                               | •                                                                        |                             |                | -              | •            |
|                                               |                                                                          | Cancel                      | < <u>B</u> ack | <u>N</u> ext > | Einish       |

#### 10. Click Next.

|   | Import Text Wi                                                                                   | zard                                |                                                |                   |                         |                 | 23      |
|---|--------------------------------------------------------------------------------------------------|-------------------------------------|------------------------------------------------|-------------------|-------------------------|-----------------|---------|
|   | You can specify<br>information in t<br>Field Options<br>Field Na <u>m</u> e:<br><u>I</u> ndexed: | Admission_ID<br>Yes (Duplicates OK) | rting. Select<br>kt<br>: field ( <u>S</u> kip) | fields in the are | a below. You can then n | nodify field    |         |
| 7 | Admission I                                                                                      | D Agency Name                       |                                                | Client ID         | Unique Client           | Number Client I |         |
|   |                                                                                                  | MBC Treatment Center (Trainin       | g Agen                                         | 888226            | F0101665199WA           | Wayward         | <b></b> |
|   |                                                                                                  | MBC Treatment Center (Trainin       | g Agen                                         | 884564            | M0815749547BU           | Bunny           |         |
|   |                                                                                                  | MBC Treatment Center (Trainin       | g Agen                                         | 937232            | M0812549876MO           | Mouse           |         |
|   |                                                                                                  | MBC Treatment Center (Trainin       | g Agen                                         | 1130686           | M0613558989BR           | Brown           |         |
|   |                                                                                                  | MBC Treatment Center (Trainin       | g Agen                                         | 923940            | M0823778736BU           | Bunker          |         |
|   |                                                                                                  | MBC Treatment Center (Trainin       | g Agen                                         | 1135625           | M0101763333RE           | Revere          |         |
|   |                                                                                                  | MBC Treatment Center (Trainin       | g Agen                                         | 1481794           | M0131986516JE           | jesus           |         |
|   |                                                                                                  | MBC Treatment Center (Trainin       | g Agen                                         | 1673052           | M0504709763SM           | Smith           |         |
|   |                                                                                                  | MBC Treatment Center (Trainin       | g Agen                                         | 1674577           | M0604919875BO           | Bond            |         |
|   |                                                                                                  | MBC Treatment Center (Trainin       | g Agen                                         | 1673152           | M0509839587EA           | EA              |         |
|   |                                                                                                  | MBC Treatment Center (Trainin       | g Agen                                         | 1683311           | M0101804321MO           | mouse           |         |
| 1 | 72348                                                                                            | MBC Treatment Center (Trainin       | g Agen                                         | 250982            | M0601640987PI           | Pig             |         |
| 2 | 37296                                                                                            | MBC Treatment Center (Trainin       | g Agen                                         | 308509            | F1010639999JO           | Jones           |         |
| 2 | 37308                                                                                            | MBC Treatment Center (Trainin       | g Agen                                         | 308523            | M1010689999JA           | James           | -       |
|   | •                                                                                                |                                     |                                                |                   |                         | Þ               |         |
|   | Ad <u>v</u> anced                                                                                |                                     | Cancel                                         | < <u>B</u> a      | ck <u>N</u> ext >       | Einish          |         |

11. Confirm that 'Let Access add primary key.' Is selected.

### 12. Click Next.

| _     |                                                                                                  |                                                                                                    |                                                           |                                       |                                          |            |
|-------|--------------------------------------------------------------------------------------------------|----------------------------------------------------------------------------------------------------|-----------------------------------------------------------|---------------------------------------|------------------------------------------|------------|
| == Im | nport Text Wizard                                                                                |                                                                                                    |                                                           |                                       |                                          | 23         |
|       | XXX XXX XXX      XXX XXX XXX      XXX XXX XXX      XXX XXX XXX      XXX XXX XXX      XXX XXX XXX | Microsoft Access recommends tha<br>uniquely identify each record in yo<br>Let Access add primary key.<br>Choose my own primary key.<br>No primary key. | t you define a primary key<br>our table. It allows you to | r for your new ta<br>retrieve data mo | ble. A primary key is use<br>re quickly. | ed to      |
| TD    | Admination TI                                                                                    | Danney Nama                                                                                                    |                                                           | Client ID                             | Unique Client                            | Number Cli |
| 10    | Admission II                                                                                     | MRC Treatment Center                                                                                                    | (Training Agen                                            | esesse                                | FO101665100WA                            | Number CII |
| 2     |                                                                                                  | MBC Treatment Center                                                                                                    | (Training Agen                                            | 884564                                | M0915740547BU                            | Bun        |
| 4     |                                                                                                  | MBC Treatment Center                                                                                                    | (Training Agen                                            | 001001                                | M0812549876MO                            | Mon        |
| 4     |                                                                                                  | MBC Treatment Center                                                                                                    | (Training Agen                                            | 1120696                               | M0612549070H0                            | Bro        |
| 5     |                                                                                                  | MBC Treatment Center                                                                                                    | (Training Agen                                            | 023040                                | M0823778736BU                            | Bun        |
| 6     |                                                                                                  | MBC Treatment Center                                                                                                    | (Training Agen                                            | 1125625                               | M0101763330DF                            | Borr       |
| 2     |                                                                                                  | MBC Treatment Center                                                                                                    | (Training Agen                                            | 1491704                               | M0101703555KE                            | ies        |
| ,     |                                                                                                  | MBC Treatment Center                                                                                                    | (Training Agen                                            | 1672052                               | M0504700763SM                            | Smil       |
| 0     |                                                                                                  | MBC Treatment Center                                                                                                    | (Training Agen                                            | 1674577                               | M0604919875B0                            | Bon        |
| 10    |                                                                                                  | MBC Treatment Center                                                                                                    | (Training Agen                                            | 1673152                               | M0509839587FA                            | EDI        |
| 11    |                                                                                                  | MBC Treatment Center                                                                                                    | (Training Agen                                            | 1683311                               | M0101804321MO                            | moul       |
| 12    | 172348                                                                                           | MBC Treatment Center                                                                                                    | (Training Agen                                            | 250982                                | M0601640987PT                            | Pig        |
| 13    | 237296                                                                                           | MBC Treatment Center                                                                                                    | (Training Agen                                            | 308509                                | F1010639999.TO                           | Jon        |
| 14    | 237308                                                                                           | MBC Treatment Center                                                                                                    | (Training Agen                                            | 308523                                | M1010689999JA                            | Jam -      |
| •     |                                                                                                  |                                                                                                    | (                                                         |                                       |                                          | • • • • •  |
|       |                                                                                                  |                                                                                                    |                                                           |                                       |                                          |            |
| (     | Ad <u>v</u> anced                                                                                |                                                                                                    | Cancel                                                    | < <u>B</u> ack                        | <u>N</u> ext >                           | Einish     |

#### 13. Click Finish.

| 💷 Import Text Wizard |                                                                             | 23 |
|----------------------|-----------------------------------------------------------------------------|----|
|                      | That's all the information the wizard needs to import your data.            |    |
|                      | Import to Table:<br>Admission_20150610                                      |    |
|                      | I would like a wizard to <u>a</u> nalyze my table after importing the data. |    |
| Ad <u>v</u> anced    | Cancel     < <u>B</u> ack <u>N</u> ext >                                    |    |

#### 14. Click Close

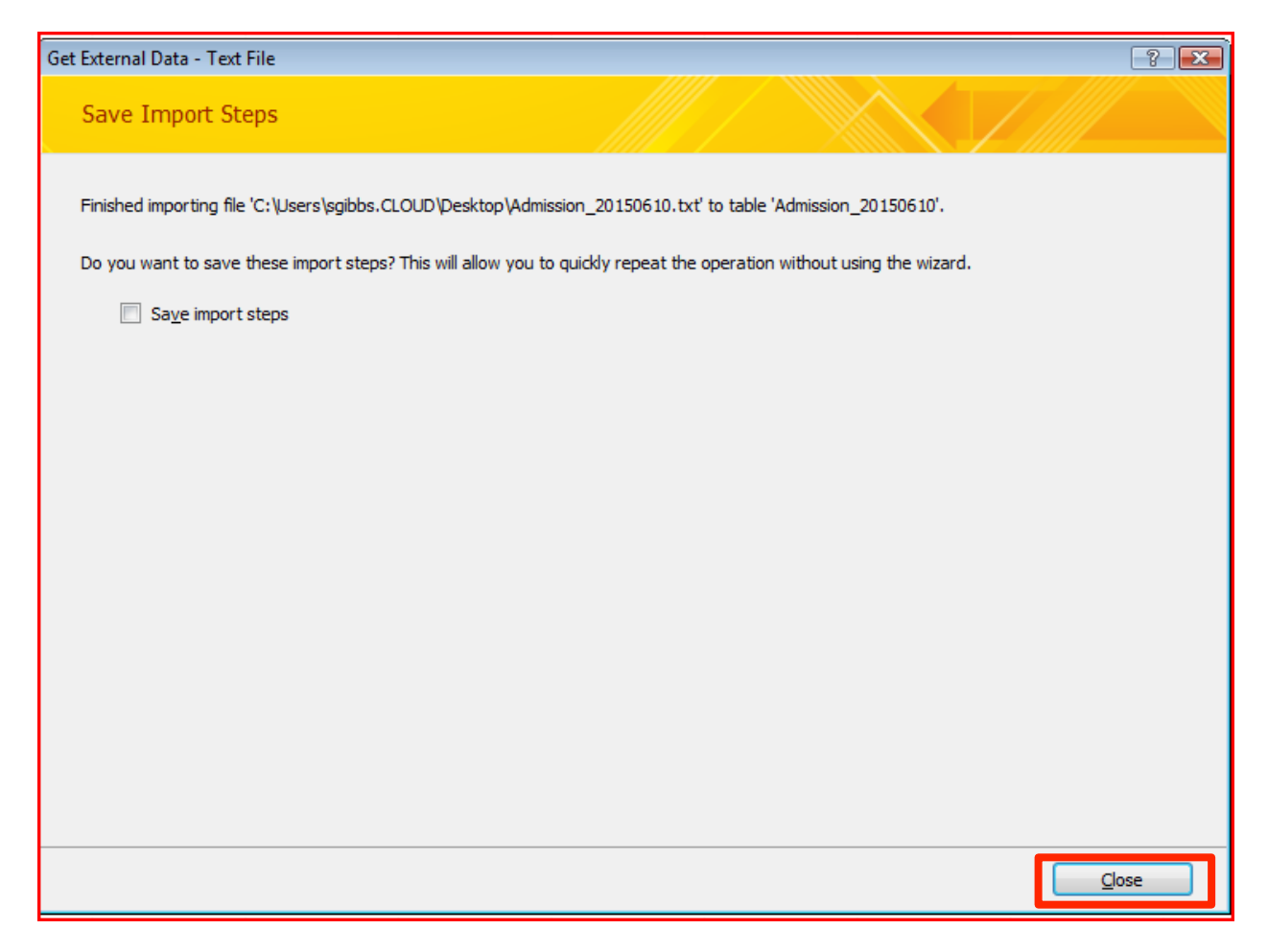

|           | - (31 - 1 <del>-</del>  |                      | TableTools                             |              | Datab            | ace6 - Database (Access 2007 - 2010) - N | Microsoft Acces |                    |                |          |                           |                |                | - # S             |
|-----------|-------------------------|----------------------|----------------------------------------|--------------|------------------|------------------------------------------|-----------------|--------------------|----------------|----------|---------------------------|----------------|----------------|-------------------|
|           |                         |                      |                                        |              | 0000             |                                          |                 |                    |                |          |                           |                |                |                   |
| File      | Home Create Extern      | al Data Database Too | ls Fields Table                        |              |                  |                                          |                 |                    |                |          |                           |                |                | <u>۵</u>          |
|           | 🗟 🔊 🗗 🖥                 | 🚽 📲 Text File 🔣      | 🕽 🛄 🛄 🛄 🥼 🍋 🖉 AG                       | cess 👌       | 1 🔗 -            |                                          |                 |                    |                |          |                           |                |                |                   |
| Smed Link | ad Tabla Evral Arcarr O | 🖆 🖓 XML File 🍱       | Y YA Y YA YA WAY                       | ord Merge    | 9 Hanace         |                                          |                 |                    |                |          |                           |                |                |                   |
| Imports M | anager Dati             | abase 🗃 More * Expo  | rts File File or XPS 👘 M               | pre * E-m    | ail Replies      |                                          |                 |                    |                |          |                           |                |                |                   |
|           | Import & Link           |                      | Export                                 | Co           | ollect Data      |                                          |                 |                    |                |          |                           |                |                |                   |
| » 🔲 T     | able1 Admission_20160   | 0606 (1)             |                                        |              |                  |                                          |                 |                    |                |          |                           |                |                |                   |
| - 2       | ID • Admission          | I - Agency_Nan - C   | Client_ID + Unique_Clie + Client_Last_ | Client_First | Client_Full_     | Birth_Date • Ethnicity_De • Ger          | nder_Des +      | Agency_ID + Client | Intak + Case_N | ımb 🔹 İr | take_Date + Case_Status + | County_Nan +   | Referral_Sou   | Intake_At_U + Cas |
|           | 1                       | MBC Treatmen         | 1135625 M0101763333R Revere            | Paul         | Revere, Paul     | 1/1/1976 Not of Hispanic Mal             | le              | 700                | 1800992        | 1        | 9/29/2010 Open Active     | Montgomery     | Probation      | Santa Ana         |
|           | 2                       | MBC Treatmen         | 1481794 M0131986516JE jesus            | nathaniel    | jesus, nathanie  | 1/31/1998 Puerto Rican Mal               | le              | 700                | 2333456        | 1        | 1/23/2013 Open Active     | Baltimore Cou  | Drug Court     | Costa Mesa        |
|           | 3                       | MBC Treatmen         | 1673052 M0504709763SI Smith            | Frank        | Smith, Frank     | 5/4/1970 Not of Hispanic Mal             | le              | 700                | 2632027        | 1        | 5/1/2014 Closed           | Prince George  | Parole         | Santa Ana         |
|           | 4                       | MBC Treatmen         | 1674577 M0604919875B Bond              | James        | Bond, James      | 6/4/1991 Not of Hispanic Mal             | le              | 700                | 2634165        | 1        | 5/1/2014 Closed           | Prince George  | Parole         | Santa Ana         |
|           | 5                       | MBC Treatmen         | 1673152 M0509839587E EA                | SMART        | EA, SMART        | 5/9/1983 Not of Hispanic Mal             | le              | 700                | 2632172        | 1        | 5/1/2014 Open Active      | Prince George  | Parole         | Santa Ana         |
|           | 6                       | MBC Treatmen         | 1683311 M0101804321N mouse             | Mickey       | mouse, Mickey    | 1/1/1980 Not of Hispanic Mal             | le              | 700                | 2647162        | 1        | 6/1/2014 Closed           | Montgomery     | Drug Court     | Santa Ana         |
|           | 7                       | MBC Treatmen         | 1821044 M0303864444/v Madness          | March        | Madness, Marc    | 3/3/1986 Not of Hispanic Mal             | le              | 700                | 2910329        | 1        | 3/1/2016 Open Active      | Prince George  | Drug Court     | Santa Ana         |
|           | 8 172348                | MBC Treatmen         | 250982 M0601640987P Pig                | Porky        | Pig, Porky       | 6/1/1964 Not of Hispanic Mal             | le              | 700                | 292379         | 1        | 8/15/2007 Open Active     | Prince George  | Drug Court     | Santa Ana         |
|           | 9 237296                | MBC Treatmen         | 308509 F1010639999JO Jones             | Jennifer     | Jones, Jennifer  | 10/10/1963 Fen                           | nale            | 700                | 365565         | 1        | 10/9/2007 Open Active     | Prince George  | Alcohol and D  | r Santa Ana       |
|           | 10 237308               | MBC Treatmen         | 308523 M1010689999J/ James             | Jessie       | James, Jessie    | 10/10/1968 Not of Hispanic Mal           | le              | 700                | 365582         | 1        | 10/15/2007 Closed         | Baltimore City | Alcohol/Drug   | A Santa Ana       |
|           | 11 265820               | MBC Treatmen         | 659705 F0601661966FL Flintstone        | Peebles      | Flintstone, Pee  | 6/1/1966 Not of Hispanic Fen             | nale            | 700                | 1082291        | 1        | 12/1/2007 Open Active     | Prince George  | Alcohol/Drug   | A Santa Ana       |
|           | 12 265862               | MBC Treatmen         | 659871 M0707661966W Wayne              | Bruce        | Wayne, Bruce     | 7/7/1966 Not of Hispanic Mal             | le              | 700                | 1082509        | 1        | 12/1/2007 Open Active     | Prince George  | Alcohol/Drug   | A Santa Ana       |
|           | 13 275487               | MBC Treatmen         | 686932 M0702660943P. Parker            | Peter        | Parker, Peter    | 7/2/1966 Mal                             | le              | 700                | 1122148        | 1        | 12/7/2007 Open Active     | Prince George  | Other Health   | C Santa Ana       |
|           | 14 267487               | MBC Treatmen         | 664945 F0601667658TA Taylor            | Pilar        | Taylor, Pilar    | 6/1/1966 Not of Hispanic Fen             | nale            | 700                | 1090294        | 1        | 1/1/2008 Open Active      | Montgomery     | Drug Court     | Santa Ana         |
|           | 15 263911               | MBC Treatmen         | 605682 M0731802234P Potter             | Harry        | Potter, Harry    | 7/31/1980 Not of Hispanic Mal            | le              | 700                | 990779         | 1        | 12/6/2007 Open Active     | Anne Arundel   | School         | Santa Ana         |
|           | 16 275494               | MBC Treatmen         | 686941 F0707673214JO Joy               | Frances      | Joy, Frances     | 7/7/1967 Fen                             | nale            | 700                | 1122164        | 1        | 2/20/2008 Open Active     | Howard         | Drug Court     | Santa Ana         |
|           | 17 275489               | MBC Treatmen         | 686936 M0711763214C Chan               | Jackie       | Chan, Jackie     | 7/11/1976 Ma                             | le              | 700                | 1122154        | 1        | 2/20/2008 Open Active     | Kent           | Drug Court     | Santa Ana         |
|           | 18 325077               | MBC Treatmen         | 605721 F0305312762CL Clinton           | Hillary      | Clinton, Hillary | 3/5/1931 Not of Hispanic Fen             | nale            | 700                | 990780         | 1        | 12/7/2007 Open Active     | Washington, D  | Individual/Se  | If Santa Ana      |
| 2         | 19 411430               | MBC Treatmen         | 937232 M0812549876IV Mouse             | Mickey       | Mouse, Mickey    | 8/12/1954 Not of Hispanic Mal            | le              | 700                | 1490719        | 1        | 10/9/2009 Open Active     | Montgomery     | Drug Court     | Santa Ana         |
| <u>a</u>  | 20 414211               | MBC Treatmen         | 956445 F0221652345V/ Van Pelt          | Lucy         | Van Pelt, Lucy   | 2/21/1965 Not of Hispanic Fen            | nale            | 700                | 1513819        | 1        | 10/16/2009 Open Active    | Montgomery     | Alcohol/Drug   | A Santa Ana       |
| Ē         | 21                      | MBC Treatmen         | 1047337 F0815568765TA TAP              | Susan        | TAP, Susan       | 8/15/1956 Not of Hispanic Fen            | nale            | 700                | 1656590        | 1        | 3/2/2010 Open Active      | Montgomery     | Drug Court     | Santa Ana         |
| - Bi      | 22 467813               | MBC Treatmen         | 888038 F0101306972AE Adell             | Adigun       | Adell, Adigun    | 1/1/1969 Not of Hispanic Fen             | nale            | 700                | 1425846        | 1        | 8/14/2009 Open Active     | Montgomery     | Juvenile Justi | ci Santa Ana      |
| 49        | 23 469547               | MBC Treatmen         | 1047337 F0815568765TA TAP              | Susan        | TAP, Susan       | 8/15/1956 Not of Hispanic Fen            | nale            | 700                | 1656590        | 1        | 3/2/2010 Open Active      | Montgomery     | Drug Court     | Santa Ana         |
| -         | 24 473168               | MBC Treatmen         | 938616 M0601871234P pig                | pork         | pig, pork        | 6/1/1987 Puerto Rican Mal                | le              | 700                | 1492394        | 1        | 10/13/2009 Open Active    | Montgomery     | Individual/Se  | If Santa Ana      |
|           | 25 517551               | MBC Treatmen         | 923939 F0519558765TA Tate              | Louise       | Tate, Louise     | 5/19/1955 Not of Hispanic Fen            | nale            | 700                | 1472817        | 1        | 9/22/2009 Open Active     | Prince George  | Drug Court     | Santa Ana         |
|           | 26 495194               | MBC Treatmen         | 1132940 F0711822341CA Care             | Continuing   | Care, Continuir  | 7/11/1982 Not of Hispanic Fen            | nale            | 700                | 1797136        | 1        | 8/15/2010 Open Active     | Prince George  | Drug Court     | Santa Ana         |
|           | 27 494311               | MBC Treatmen         | 888226 F0101665199W. Wayward           | Hua          | Wayward, Hua     | 1/1/1966 Not of Hispanic Fen             | nale            | 700                | 1426121        | 1        | 8/14/2009 Open Active     | Montgomery     | Juvenile Justi | o Santa Ana       |
|           | 28 494332               | MBC Treatmen         | 928226 F0214706789LI Littletoes        | Angela       | Littletoes, Ang  | 2/14/1970 Not of Hispanic Fen            | nale            | 700                | 1478495        | 1        | 9/25/2009 Open Active     | Baltimore City | State Prison   | Santa Ana         |
|           | 29 497583               | MBC Treatmen         | 888170 F0101450945H/ Hawk              | Kitty        | Hawk, Kitty      | 1/1/1955 Not of Hispanic Fen             | nale            | 700                | 1426050        | 1        | 8/14/2009 Open Active     | Montgomery     | Juvenile Justi | c Santa Ana       |
|           | 30 502506               | MBC Treatmen         | 1149548 F0815440987JO Jones            | Sue          | Jones, Sue       | 8/15/1944 Not of Hispanic Fen            | nale            | 700                | 1822686        | 1        | 11/2/2010 Closed          | Prince George  | Drug Court     | Santa Ana         |
|           | 31 519955               | MBC Treatmen         | 923944 M0827878976Iv McQueen           | Lightning    | McQueen, Ligh    | 8/27/1987 Not of Hispanic Mal            | le              | 700                | 1881973        | 1        | 2/13/2011 Open Active     | Montgomery     | Drug Court     | Santa Ana         |
|           | 32 522271               | MBC Treatmen         | 1194386 F0519765432CA Cares            | Denise       | Cares, Denise    | 5/19/1976 Not of Hispanic Fen            | nale            | 700                | 1889970        | 1        | 2/28/2011 Open Active     | Prince George  | Drug Court     | Santa Ana         |
|           | 33 562421               | MBC Treatmen         | 1286538 M0823693214G Group             | User         | Group, User      | 8/23/1969 Not of Hispanic Mal            | le              | 700                | 2035983        | 1        | 10/11/2011 Open Active    | Prince George  | Drug Court     | Santa Ana         |
|           | 34 586349               | MBC Treatmen         | 1341255 M0222780987R ROSC              | Frank        | ROSC, Frank      | 2/22/1978 Not of Hispanic Mal            | le              | 700                | 2120995        | 1        | 2/23/2012 Open Active     | Montgomery     | Drug Court     | Santa Ana         |
|           | 35 626678               | MBC Treatmen         | 1086979 M0904780987P Pig               | Pork         | Pig, Pork        | 9/4/1978 Not of Hispanic Mal             | le              | 700                | 1718395        | 1        | 6/3/2010 Closed           | Montgomery     | Drug Court     | Santa Ana         |
|           | 36 630876               | MBC Treatmen         | 1287960 F0303659987CF Crumb            | Ava          | Crumb, Ava       | 3/3/1965 Other Hispanic Fen              | male            | 700                | 2038369        | 1        | 3/25/2010 Open Active     | Pennsylvania   | Parole         | Santa Ana         |
|           | 37 631304               | MBC Treatmen         | 929464 F0701872134TE Test              | Client       | Test, Client     | 7/1/1987 Not of Hispanic Fen             | nale            | 700                | 1480241        | 1        | 9/28/2009 Open Active     | Garrett        | Drug Court     | Santa Ana         |
|           | 38 631220               | MBC Treatmen         | 232992 F1102346678CL Cline             | Patsy        | Cline, Patsy     | 11/2/1934 Not of Hispanic Fen            | nale            | 700                | 271033         | 1        | 8/2/2007 Open Active      | Baltimore City | Pre-Trial Serv | ic Santa Ana      |
|           | 39 636823               | MBC Treatmen         | 1464090 F1203821251EI Eight            | Crazy        | Eight, Crazy     | 12/3/1982 Not of Hispanic Fen            | nale            | 700                | 2305903        | 1        | 11/1/2012 Open Active     | Prince George  | Alcohol/Drug   | A Santa Ana       |
|           | 40 636214               | MBC Treatmen         | 891051 M0906846543D Doo                | Scooby       | Doo, Scooby      | 9/6/1984 Not of Hispanic Mal             | le              | 700                | 1430283        | 1        | 8/21/2009 Open Active     | Montgomery     | Alcohol/Drug   | A Santa Ana       |
|           | 41 652314               | MBC Treatmen         | 1498811 F0303758765DE Demonstratio     | n Medicaid   | Demonstration    | 3/3/1975 Not of Hispanic Fen             | nale            | 700                | 2360280        | 1        | 3/4/2013 Open Active      | Prince George  | Alcohol/Drug   | A Santa Ana       |